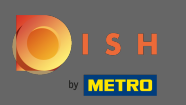

#### • Klik vanaf het DISH Order-dashboard op verkopen om de bestellingen te beheren.

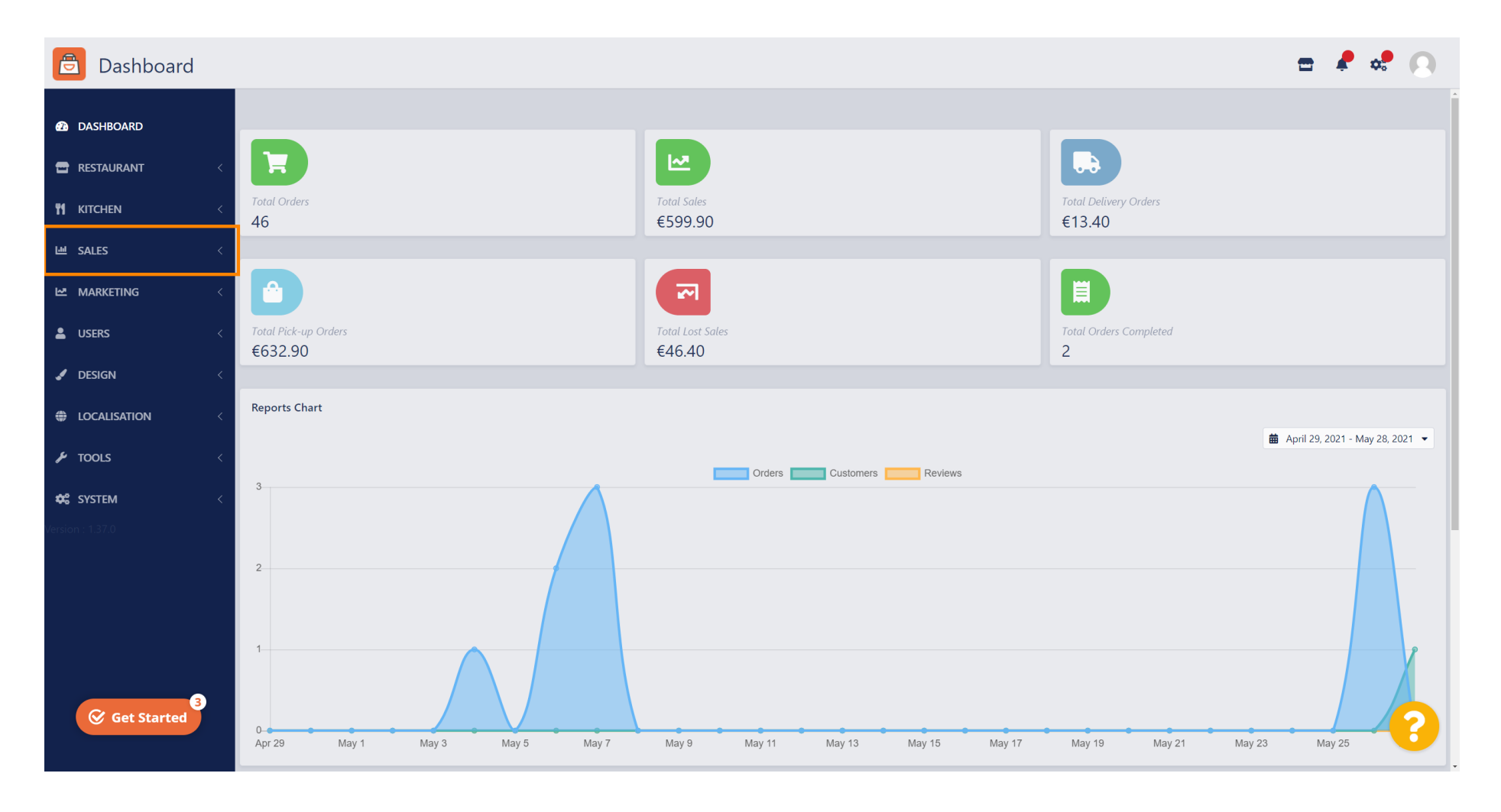

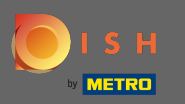

#### Klik op bestellingen om verder te gaan.

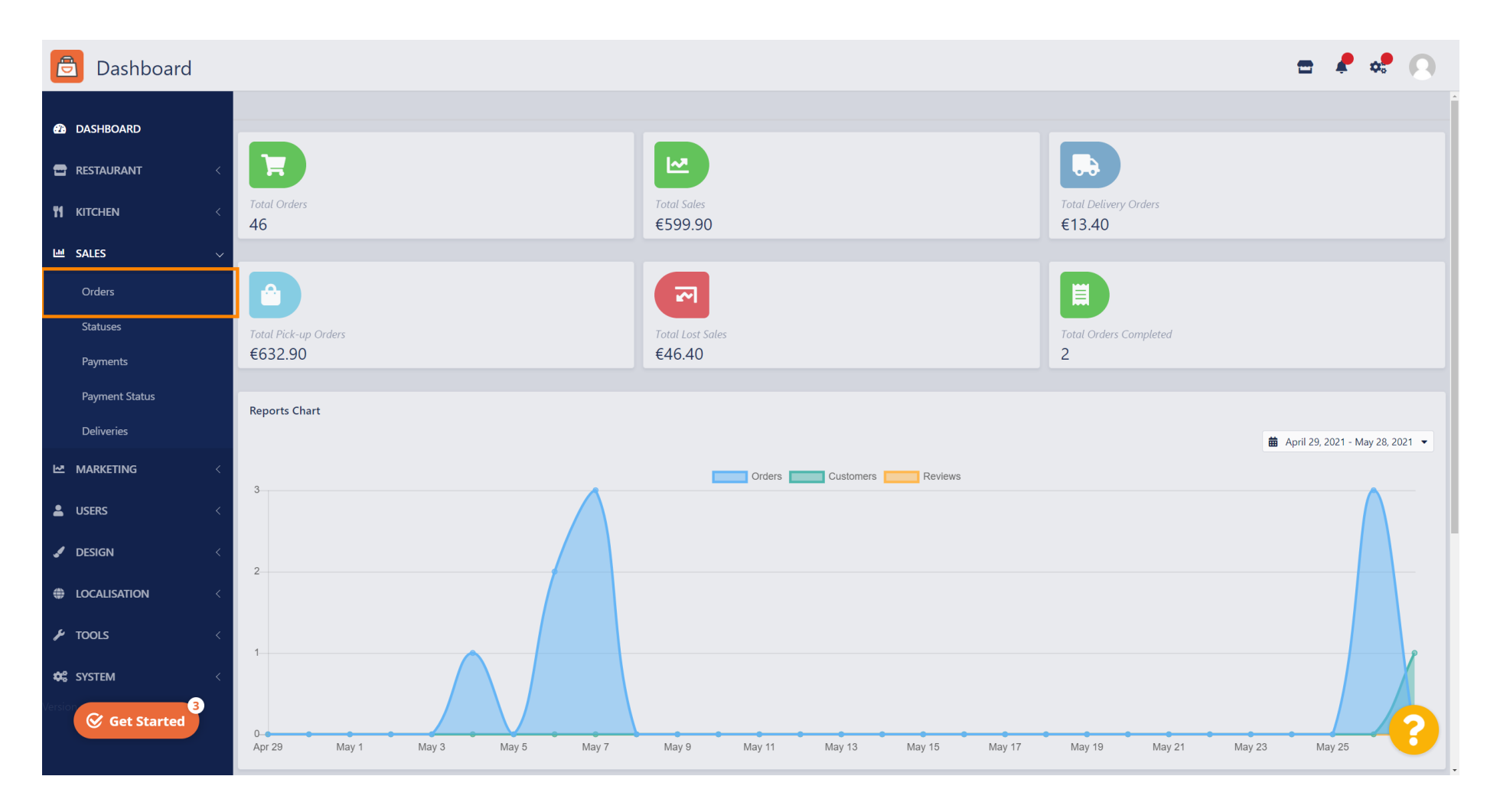

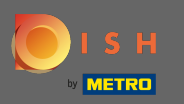

### (i) Hier worden alle bestellingen weergegeven.

| 🖻 Orders            |          |              |                        |                  |         |                 |                 |          | =                          | ¢.     | 0 |
|---------------------|----------|--------------|------------------------|------------------|---------|-----------------|-----------------|----------|----------------------------|--------|---|
| Ashboard            | T Delete | Switch to as | issigned view 🛛 🗴 Dowi | nload list       |         |                 |                 |          |                            |        | ۲ |
| <b>RESTAURANT</b> < |          |              | TION                   | CUSTOMER NAME    | TYPE    | FULFILMENT TIME | FULFILMENT DATE | STATUS   | PAYMENT                    | TOTAL  | ₽ |
| titchen <           |          | 64 Pizzer    | ria Bella Italia       | Tight News       | Pick-up | 17:30           | 26 May 2021     | Pending  | Cash                       | €17.00 |   |
| 년 SALES ~           | •        | 63 Pizzer    | ria Bella Italia       | Contac Reveal    | Pick-up | 14:30           | 26 May 2021     | Pending  | Card Payment in Restaurant | €24.00 |   |
| Orders              |          | 62 Pizzer    | ria Bella Italia       | 101.001          | Pick-up | 11:34           | 26 May 2021     | Pending  | Cash                       | €4.00  |   |
| Statuses            |          | 61 Pizzer    | ria Bella Italia       | Sophia-Facher    | Pick-up | 12:08           | 07 May 2021     | Canceled | Cash                       | €6.70  |   |
| Payments            |          | 60 Pizzer    | ria Bella Italia       | table Tran       | Pick-up | 11:02           | 07 May 2021     | Canceled | Cash                       | €6.30  |   |
| Payment Status      |          | 59 Pizzer    | ria Bella Italia       | Sophia-Facher    | Pick-up | 10:31           | 07 May 2021     | Canceled | Online Payment             | €10.80 |   |
| Deliveries          |          | 58 Pizzer    | ria Bella Italia       | Reflected Lorenz | Pick-up | 01:00           | 06 May 2021     | Pending  | Cash                       | €23.70 |   |
| MARKETING <         |          | 57 Pizzer    | ria Bella Italia       | Reflected cores  | Pick-up | 01:00           | 06 May 2021     | Pending  | Cash                       | €23.70 |   |
| LUSERS <            |          | 56 Pizzer    | ria Bella Italia       | Totaro Neoli     | Pick-up | 10:41           | 04 May 2021     | Pending  | Card Payment in Restaurant | €6.70  |   |
|                     | •        | 55 Pizzer    | ria Bella Italia       |                  | Pick-up | 13:21           | 29 Apr 2021     | Accepted | Cash                       | €10.60 |   |
| JESIGN <            |          | 54 Pizzer    | ria Bella Italia       | Ber Talva        | Pick-up | 09:55           | 28 Apr 2021     | Accepted | Card payment upon delivery | €16.50 |   |
|                     | •        | 53 Pizzer    | ria Bella Italia       | 100.000          | Pick-up | 17:04           | 23 Apr 2021     | Pending  | Cash                       | €23.70 |   |
| 🗲 TOOLS 🧹           |          | 52 Pizzer    | ria Bella Italia       |                  | Pick-up | 12:19           | 21 Apr 2021     | Pending  | Cash                       | €9.50  |   |
| 🛠 SYSTEM <          |          | 51 Pizzer    | ria Bella Italia       | test lines       | Pick-up | 11:20           | 14 Apr 2021     | Pending  | Cash                       | €35.10 |   |
| Version : 1.37.0    |          | 50 Pizzer    | ria Bella Italia       | Sophia Pacher    | Pick-up | 12:05           | 09 Apr 2021     | Accepted | Cash                       | €11.60 | 6 |
|                     |          | 10 D'        |                        |                  | a: 1    |                 |                 |          |                            |        |   |

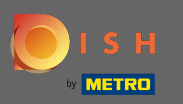

Ð

De bestellingen kunnen worden gefilterd. Om de verschillende filteropties te openen, klikt u op het filterpictogram .

| 🖹 Orders            |              |                                |                  |             |                 |                 |          | =                          | ¢      | 0 |
|---------------------|--------------|--------------------------------|------------------|-------------|-----------------|-----------------|----------|----------------------------|--------|---|
| 🔁 DASHBOARD         | 👕 Delete Sw  | vitch to assigned view 🛛 🖹 Dov | vnload list      |             |                 |                 |          |                            |        | T |
| 🖶 RESTAURANT 🧹      | D ID 1       |                                | CUSTOMER NAME    | TYPE        | FULFILMENT TIME | FULFILMENT DATE | STATUS   | PAYMENT                    | TOTAL  | # |
| <b>YI KITCHEN</b> < | 64           | Pizzeria Bella Italia          | Tight Terrat     | Pick-up     | 17:30           | 26 May 2021     | Pending  | Cash                       | €17.00 |   |
| 내 SALES ~           | 63           | Pizzeria Bella Italia          | Cristian Barran  | Pick-up     | 14:30           | 26 May 2021     | Pending  | Card Payment in Restaurant | €24.00 |   |
| Orders              | 62           | Pizzeria Bella Italia          | 10011000         | Pick-up     | 11:34           | 26 May 2021     | Pending  | Cash                       | €4.00  |   |
| Statuses            | 61           | Pizzeria Bella Italia          | Signature        | Pick-up     | 12:08           | 07 May 2021     | Canceled | Cash                       | €6.70  |   |
| Payments            | 60           | Pizzeria Bella Italia          | inter Tran       | Pick-up     | 11:02           | 07 May 2021     | Canceled | Cash                       | €6.30  |   |
| Payment Status      | <b>9</b> 59  | Pizzeria Bella Italia          | Signa Facher     | Pick-up     | 10:31           | 07 May 2021     | Canceled | Online Payment             | €10.80 |   |
| Deliveries          | 58           | Pizzeria Bella Italia          | Reflected Lorenz | Pick-up     | 01:00           | 06 May 2021     | Pending  | Cash                       | €23.70 |   |
| MARKETING <         | 57           | Pizzeria Bella Italia          | Reflected Lorenz | Pick-up     | 01:00           | 06 May 2021     | Pending  | Cash                       | €23.70 |   |
| LUSERS <            | 56           | Pizzeria Bella Italia          | Talana Heni      | Pick-up     | 10:41           | 04 May 2021     | Pending  | Card Payment in Restaurant | €6.70  |   |
|                     | Ø 55         | Pizzeria Bella Italia          | 100-000          | Pick-up     | 13:21           | 29 Apr 2021     | Accepted | Cash                       | €10.60 |   |
| JESIGN <            | 54           | Pizzeria Bella Italia          | Res Patrice      | Pick-up     | 09:55           | 28 Apr 2021     | Accepted | Card payment upon delivery | €16.50 |   |
|                     | 53           | Pizzeria Bella Italia          | 100.000          | Pick-up     | 17:04           | 23 Apr 2021     | Pending  | Cash                       | €23.70 |   |
| 🖌 TOOLS <           | 52           | Pizzeria Bella Italia          |                  | Pick-up     | 12:19           | 21 Apr 2021     | Pending  | Cash                       | €9.50  |   |
| 🗱 SYSTEM <          | <b>1 1 1</b> | Pizzeria Bella Italia          | test first       | Pick-up     | 11:20           | 14 Apr 2021     | Pending  | Cash                       | €35.10 |   |
| Version : 1.37.0    | 50           | Pizzeria Bella Italia          | Sophia Fischer   | Pick-up     | 12:05           | 09 Apr 2021     | Accepted | Cash                       | €11.60 | 6 |
|                     |              |                                |                  | <b>2</b> 11 |                 |                 |          |                            |        |   |

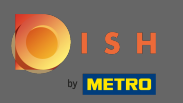

### (i) Er kunnen verschillende filters worden gekozen om de resultaten te specificeren.

| 🔁 Orders        |                                                                 |                                                                          | 🖻 🤌 📽 🕟 |  |  |  |  |  |
|-----------------|-----------------------------------------------------------------|--------------------------------------------------------------------------|---------|--|--|--|--|--|
| DASHBOARD       | <sup> </sup>                                                    |                                                                          |         |  |  |  |  |  |
| TRESTAURANT <   | View all assignees                                              | View all status     View all order types     View all payments           |         |  |  |  |  |  |
| TI KITCHEN <    | View all years   View all months                                | <ul> <li>✓ View all days</li> <li>✓ View all payment statuses</li> </ul> |         |  |  |  |  |  |
| ഥ SALES ~       | X Clear Search by id, location, status, staff or customer name. |                                                                          |         |  |  |  |  |  |
| Orders          | DID 17 LOCATION CUSTOMER NAME                                   | TYPE FULFILMENT TIME FULFILMENT DATE STATUS PAYMENT                      | TOTAL 幸 |  |  |  |  |  |
| Statuses        | 🖉 64 Pizzeria Bella Italia                                      | Pick-up         17:30         26 May 2021         Pending         Cash   | €17.00  |  |  |  |  |  |
| Payments        | 💉 63 Pizzeria Bella Italia                                      | Pick-up 14:30 26 May 2021 Pending Card Payment in Restaurant             | €24.00  |  |  |  |  |  |
| Payment Status  | 🖋 62 Pizzeria Bella Italia                                      | Pick-up 11:34 26 May 2021 Pending Cash                                   | €4.00   |  |  |  |  |  |
| Deliveries      | 🖋 61 Pizzeria Bella Italia                                      | Pick-up 12:08 07 May 2021 Canceled Cash                                  | €6.70   |  |  |  |  |  |
| MARKETING <     | 🖉 60 Pizzeria Bella Italia                                      | Pick-up 11:02 07 May 2021 Canceled Cash                                  | €6.30   |  |  |  |  |  |
| LUSERS <        | 🖋 59 Pizzeria Bella Italia                                      | Pick-up 10:31 07 May 2021 Canceled Online Payment                        | €10.80  |  |  |  |  |  |
| Jesign <        | 🖉 🖋 58 Pizzeria Bella Italia                                    | Pick-up 01:00 06 May 2021 Pending Cash                                   | €23.70  |  |  |  |  |  |
|                 | 🖋 57 Pizzeria Bella Italia                                      | Pick-up 01:00 06 May 2021 Pending Cash                                   | €23.70  |  |  |  |  |  |
| f. 70015        | 🖉 🔗 56 Pizzeria Bella Italia                                    | Pick-up 10:41 04 May 2021 Pending Card Payment in Restaurant             | €6.70   |  |  |  |  |  |
|                 | 🖋 55 Pizzeria Bella Italia                                      | Pick-up 13:21 29 Apr 2021 Accepted Cash                                  | €10.60  |  |  |  |  |  |
| SYSTEM <        | 🖉 54 Pizzeria Bella Italia                                      | Pick-up 09:55 28 Apr 2021 Accepted Card payment upon delivery            | €16.50  |  |  |  |  |  |
| version: 1.37.0 | 🖋 53 Pizzeria Bella Italia                                      | Pick-up 17:04 23 Apr 2021 Pending Cash                                   | €23.70  |  |  |  |  |  |
|                 | S2 Pizzeria Bella Italia rere re                                | Pick-up 12:19 21 Apr 2021 Pending Cash                                   | €9.50   |  |  |  |  |  |

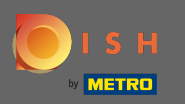

## Om alle bestellingen voor een bepaalde periode te bekijken, selecteert u het betreffende jaar .

| 🔁 Orders       |                                              |                                |         |                 |                        |          |                            | 🖻 🤌 🕫  | 9 |
|----------------|----------------------------------------------|--------------------------------|---------|-----------------|------------------------|----------|----------------------------|--------|---|
| 2 DASHBOARD    | Telete Switch to assigned view Download list |                                |         |                 |                        |          |                            |        | T |
| 🖀 RESTAURANT 🧹 | View all assignees                           | View all locations             | • View  | all status 🗸    | View all order types 🔹 |          | View all payments -        |        |   |
| ti kitchen <   | View all years 🗸                             | Мау                            | • View  | all days 👻      | View all payment stat  | uses 🔻   |                            |        |   |
| 년 SALES ~      | X Clear Search by id, location, s            | tatus, staff or customer name. |         |                 |                        |          |                            |        | ٩ |
| Orders         | ID TF LOCATION                               | CUSTOMER NAME                  | TYPE    | FULFILMENT TIME | FULFILMENT DATE        | STATUS   | PAYMENT                    | TOTAL  | ŧ |
| Statuses       | 🥒 64 Pizzeria Bella Italia                   | Tight Reveal                   | Pick-up | 17:30           | 26 May 2021            | Pending  | Cash                       | €17.00 |   |
| Payments       | 🥒 63 Pizzeria Bella Italia                   | Cristian Review                | Pick-up | 14:30           | 26 May 2021            | Pending  | Card Payment in Restaurant | €24.00 |   |
| Payment Status | 🥒 62 Pizzeria Bella Italia                   | 1007-1007                      | Pick-up | 11:34           | 26 May 2021            | Pending  | Cash                       | €4.00  |   |
| Deliveries     | 🥒 61 Pizzeria Bella Italia                   | Suphar Facher                  | Pick-up | 12:08           | 07 May 2021            | Canceled | Cash                       | €6.70  |   |
| MARKETING <    | 🥒 🥖 60 Pizzeria Bella Italia                 | table True                     | Pick-up | 11:02           | 07 May 2021            | Canceled | Cash                       | €6.30  |   |
| LUSERS <       | 🖋 59 Pizzeria Bella Italia                   | Suphar Tachar                  | Pick-up | 10:31           | 07 May 2021            | Canceled | Online Payment             | €10.80 |   |
| Jesign <       | 🧷 58 Pizzeria Bella Italia                   | Reflectes Lorenz               | Pick-up | 01:00           | 06 May 2021            | Pending  | Cash                       | €23.70 |   |
|                | 💉 57 Pizzeria Bella Italia                   | Raffactus Lovers               | Pick-up | 01:00           | 06 May 2021            | Pending  | Cash                       | €23.70 |   |
|                | 🧷 56 Pizzeria Bella Italia                   | Talana Nesal                   | Pick-up | 10:41           | 04 May 2021            | Pending  | Card Payment in Restaurant | €6.70  |   |
|                | 💉 55 Pizzeria Bella Italia                   | 100-000                        | Pick-up | 13:21           | 29 Apr 2021            | Accepted | Cash                       | €10.60 |   |
| Variant 127.0  | 🥒 🌮 54 Pizzeria Bella Italia                 | Barr Patrice                   | Pick-up | 09:55           | 28 Apr 2021            | Accepted | Card payment upon delivery | €16.50 |   |
|                | 💉 53 Pizzeria Bella Italia                   |                                | Pick-up | 17:04           | 23 Apr 2021            | Pending  | Cash                       | €23.70 | 2 |
|                | 🖉 52 Pizzeria Bella Italia                   | rere re                        | Pick-up | 12:19           | 21 Apr 2021            | Pending  | Cash                       | €9.50  |   |

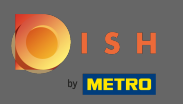

# • Ga verder door de maand te kiezen die u wilt weergeven.

| 🖹 Orders            |                                                                             |                                 |            |                                      |                                          |          |                            | 📼 🥒 😅  | 9 |
|---------------------|-----------------------------------------------------------------------------|---------------------------------|------------|--------------------------------------|------------------------------------------|----------|----------------------------|--------|---|
| DASHBOARD           | <b>Delete</b> Switch to assigned view <b>Delete</b> Switch to assigned view |                                 |            |                                      |                                          |          |                            |        |   |
| 🖶 RESTAURANT 🧹      | View all assignees •                                                        | View all locations              | ✓ View all | status                               | <ul> <li>View all order types</li> </ul> | •        | View all payments 🔹        |        |   |
| <b>YI KITCHEN</b> < | 2021 -                                                                      | May                             | ✓ View all | all days   View all payment statuses |                                          | es 🔹     |                            |        |   |
| ഥ SALES ~           | X Clear Search by id, location,                                             | status, staff or customer name. |            |                                      |                                          |          |                            |        | ٩ |
| Orders              | ID 17 LOCATION                                                              | CUSTOMER NAME                   | TYPE       | FULFILMENT TIME                      | FULFILMENT DATE                          | STATUS   | PAYMENT                    | TOTAL  | ŧ |
| Statuses            | 🥒 64 Pizzeria Bella Italia                                                  | Tight New at                    | Pick-up    | 17:30                                | 26 May 2021                              | Pending  | Cash                       | €17.00 |   |
| Payments            | 🖋 63 Pizzeria Bella Italia                                                  | Constan Reveal                  | Pick-up    | 14:30                                | 26 May 2021                              | Pending  | Card Payment in Restaurant | €24.00 |   |
| Payment Status      | 🥒 62 Pizzeria Bella Italia                                                  | 1017-011                        | Pick-up    | 11:34                                | 26 May 2021                              | Pending  | Cash                       | €4.00  |   |
| Deliveries          | 🖋 61 Pizzeria Bella Italia                                                  | Suphis Facher                   | Pick-up    | 12:08                                | 07 May 2021                              | Canceled | Cash                       | €6.70  |   |
| MARKETING <         | 🥒 60 Pizzeria Bella Italia                                                  | inter Tran                      | Pick-up    | 11:02                                | 07 May 2021                              | Canceled | Cash                       | €6.30  |   |
| LUSERS <            | 💉 59 Pizzeria Bella Italia                                                  | Suptraction and                 | Pick-up    | 10:31                                | 07 May 2021                              | Canceled | Online Payment             | €10.80 |   |
| J DESIGN <          | 📄 💉 58 Pizzeria Bella Italia                                                | Ratherine Lowers                | Pick-up    | 01:00                                | 06 May 2021                              | Pending  | Cash                       | €23.70 |   |
|                     | 💉 57 Pizzeria Bella Italia                                                  | Raffactus Lowers                | Pick-up    | 01:00                                | 06 May 2021                              | Pending  | Cash                       | €23.70 |   |
| f. Tools            | 🥒 56 Pizzeria Bella Italia                                                  | Tatana Nesal                    | Pick-up    | 10:41                                | 04 May 2021                              | Pending  | Card Payment in Restaurant | €6.70  |   |
|                     |                                                                             |                                 |            |                                      |                                          |          |                            |        |   |
| SYSTEM <            |                                                                             |                                 |            |                                      |                                          |          |                            |        |   |
| version #1.37.0     |                                                                             |                                 |            |                                      |                                          |          |                            |        | 2 |
|                     |                                                                             |                                 |            |                                      |                                          |          |                            |        |   |

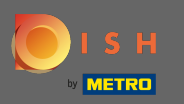

## Het resultaat kan worden geëxporteerd als een CSV-bestand. Klik daarvoor op downloadlijst .

| 🖹 Orders            |                                              |                                |         |                   |    |                             |           |                            |  | ¢.     | 0 |
|---------------------|----------------------------------------------|--------------------------------|---------|-------------------|----|-----------------------------|-----------|----------------------------|--|--------|---|
| DASHBOARD           | Telete Switch to assigned view Download list |                                |         |                   |    |                             |           |                            |  |        | T |
| 🖶 RESTAURANT 🧹      | View all assignees                           | View all locations             | - View  | ✓ View all status |    | View all order types        |           | View all payments          |  |        |   |
| <b>YI KITCHEN</b> < | 2021 -                                       | April                          | • View  | View all days     |    | View all payment statuses • |           |                            |  |        |   |
| L业 SALES 🗸 🗸        | X Clear Search by id, location, s            | tatus, staff or customer name. |         |                   |    |                             |           |                            |  |        | ٩ |
| Orders              | ID 17 LOCATION                               | CUSTOMER NAME                  | TYPE    | FULFILMENT TIME   | FL | JLFILMENT DATE              | STATUS    | PAYMENT                    |  | TOTAL  | # |
| Statuses            | 🧷 💰 Pizzeria Bella Italia                    | 100-00                         | Pick-up | 13:21             | 29 | 9 Apr 2021                  | Accepted  | Cash                       |  | €10.60 |   |
| Payments            | 🖋 54 Pizzeria Bella Italia                   | Barr Patrice                   | Pick-up | 09:55             | 28 | 8 Apr 2021                  | Accepted  | Card payment upon delivery |  | €16.50 |   |
| Payment Status      | 🧷 53 Pizzeria Bella Italia                   | 100-100                        | Pick-up | 17:04             | 23 | 3 Apr 2021                  | Pending   | Cash                       |  | €23.70 |   |
| Deliveries          | 🖋 52 Pizzeria Bella Italia                   |                                | Pick-up | 12:19             | 21 | 1 Apr 2021                  | Pending   | Cash                       |  | €9.50  |   |
| MARKETING <         | 🧷 51 Pizzeria Bella Italia                   | test Test                      | Pick-up | 11:20             | 14 | 4 Apr 2021                  | Pending   | Cash                       |  | €35.10 |   |
| LUSERS <            | 💉 50 Pizzeria Bella Italia                   | Suphis Turbal                  | Pick-up | 12:05             | 09 | 9 Apr 2021                  | Accepted  | Cash                       |  | €11.60 |   |
| 🖌 DESIGN 🧹          | n 🖉 49 Pizzeria Bella Italia                 | Supplier Technol               | Pick-up | 11:39             | 09 | 9 Apr 2021                  | Accepted  | Cash                       |  | €11.60 |   |
| Localisation <      | 🥒 48 Pizzeria Bella Italia                   | 1007-0005                      | Pick-up | 18:10             | 08 | 8 Apr 2021                  | Canceled  | Online Payment             |  | €6.70  |   |
| k tools /           | 🥒 🥒 47 Pizzeria Bella Italia                 | 104110-00                      | Pick-up | 14:51             | 07 | 7 Apr 2021                  | Completed | Cash                       |  | €19.50 |   |
|                     | 🥒 46 Pizzeria Bella Italia                   | Charlow-R                      | Pick-up | 13:43             | 06 | 6 Apr 2021                  | Accepted  | Cash                       |  | €14.10 |   |
| SYSTEM <            |                                              |                                |         |                   |    |                             |           |                            |  |        |   |
| remon MI37.0        |                                              |                                |         |                   |    |                             |           |                            |  |        | ? |

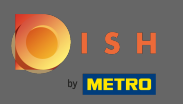

### () Dat is het. U heeft uw bestelling met succes bekeken, de resultaten gefilterd en geëxporteerd.

| Orders           |                                              |                                |         |                   |    |                        |           |                            | ¢.     | 0 |
|------------------|----------------------------------------------|--------------------------------|---------|-------------------|----|------------------------|-----------|----------------------------|--------|---|
| 2 DASHBOARD      | Delete Switch to assigned view Download list |                                |         |                   |    |                        |           |                            |        | T |
| 🖶 RESTAURANT 🧹   | View all assignees 🗸                         | View all locations             | • View  | ✓ View all status |    | View all order types   |           | View all payments -        |        |   |
| ti kitchen <     | 2021 -                                       | April                          | • View  | all days          | •  | View all payment statu | ses 🔹     |                            |        |   |
| ഥ SALES 🗸        | X Clear Search by id, location, s            | tatus, staff or customer name. |         |                   |    |                        |           |                            |        | ۹ |
| Orders           |                                              | CUSTOMER NAME                  | TYPE    | FULFILMENT TIME   | FU | ULFILMENT DATE         | STATUS    | PAYMENT                    | TOTAL  | ₽ |
| Statuses         | 📄 💉 55 Pizzeria Bella Italia                 | 100-000                        | Pick-up | 13:21             | 29 | 9 Apr 2021             | Accepted  | Cash                       | €10.60 |   |
| Payments         | 💉 54 Pizzeria Bella Italia                   | Barr Fallens                   | Pick-up | 09:55             | 28 | 8 Apr 2021             | Accepted  | Card payment upon delivery | €16.50 |   |
| Payment Status   | 📄 💉 53 Pizzeria Bella Italia                 | 1000-1000                      | Pick-up | 17:04             | 23 | 3 Apr 2021             | Pending   | Cash                       | €23.70 |   |
| Deliveries       | 🥒 52 Pizzeria Bella Italia                   |                                | Pick-up | 12:19             | 21 | 1 Apr 2021             | Pending   | Cash                       | €9.50  |   |
| 🗠 Marketing <    | 📄 💉 51 Pizzeria Bella Italia                 | test first                     | Pick-up | 11:20             | 14 | 4 Apr 2021             | Pending   | Cash                       | €35.10 |   |
| LUSERS <         | 💉 50 Pizzeria Bella Italia                   | Suphis Techni                  | Pick-up | 12:05             | 09 | 9 Apr 2021             | Accepted  | Cash                       | €11.60 |   |
| 🖌 DESIGN 🛛 🔍     | 🥒 🖋 49 Pizzeria Bella Italia                 | Suphis Techer                  | Pick-up | 11:39             | 09 | 9 Apr 2021             | Accepted  | Cash                       | €11.60 |   |
| LOCALISATION <   | 🥒 🖋 48 Pizzeria Bella Italia                 | 1007-000                       | Pick-up | 18:10             | 08 | 8 Apr 2021             | Canceled  | Online Payment             | €6.70  |   |
| *<br>6 TOOLS     | 🥒 🖋 47 Pizzeria Bella Italia                 | Charlow-R.                     | Pick-up | 14:51             | 07 | 7 Apr 2021             | Completed | Cash                       | €19.50 |   |
|                  | n 46 Pizzeria Bella Italia                   | Charlow-M.                     | Pick-up | 13:43             | 06 | 6 Apr 2021             | Accepted  | Cash                       | €14.10 |   |
| SYSTEM <         |                                              |                                |         |                   |    |                        |           |                            |        |   |
| Varulow (*1.37.0 |                                              |                                |         |                   |    |                        |           |                            |        | 3 |